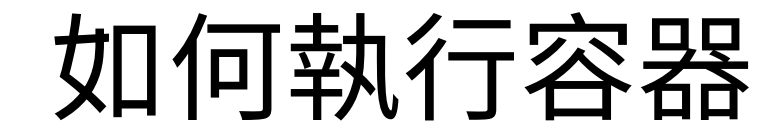

- 更新 98 號的 nas 作業系統和一些套件後,尚未容器化的程式出現問題
  - 6 個非容器化的程式:得重新設置,花超過一天還沒完全搞定,甚至出現後遺症
  - 2個容器化的程式:不受系統更新影響,依舊正常運作
- 執行 ptt bbs 的容器 (container)
  - 在 98 號的 nas 作業系統上:圖形化界面,操作非常簡單
  - 在 linux 作業系統上:依照網站說明,敲打 linux 指令
- 測試: telnet://60.249.144.60:8888 (位址為 60.249.144.60, 連接埠是 8888)
  - 需要事先在瀏覽器安裝 telnet 的插件或是在作業系統上安裝相關軟體

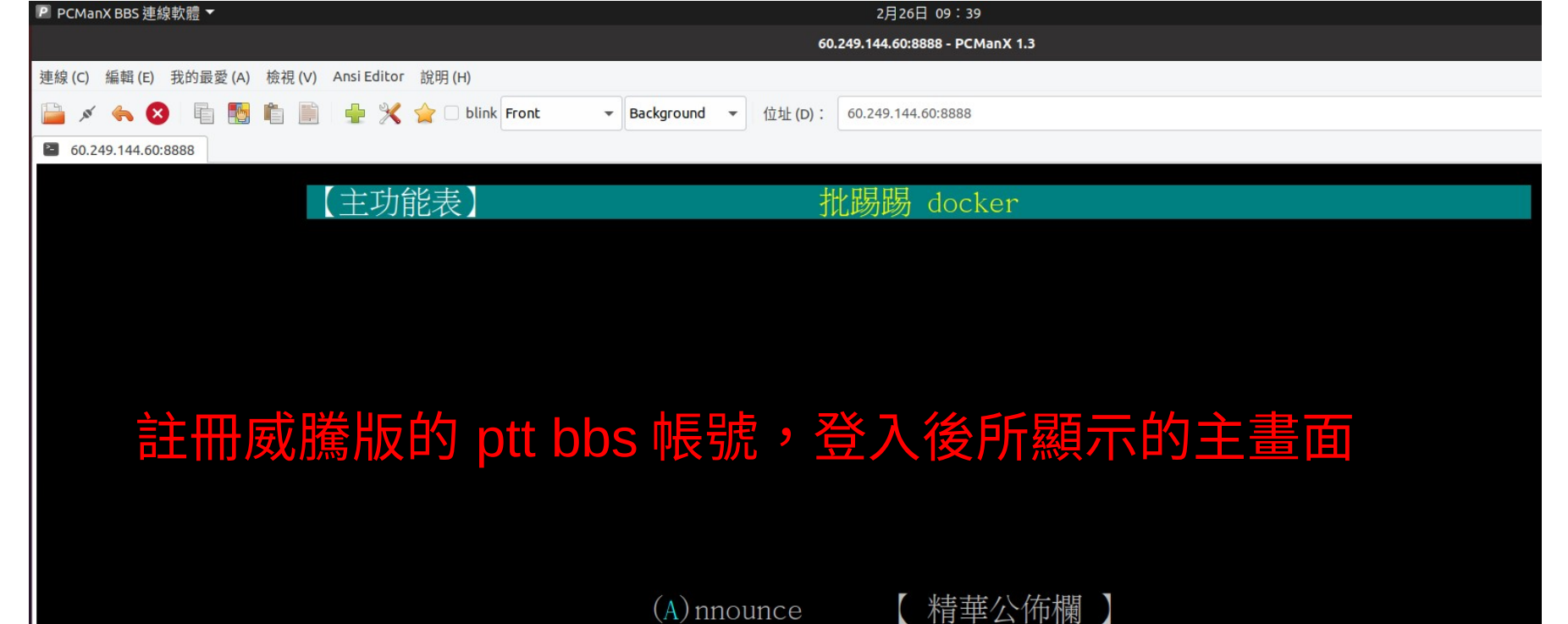

- (A) nnounce (F) avorite (C) lass (M) ail (U) ser (X) yz
  - (G) oodbye

| 用人机合同     |     |
|-----------|-----|
| 他八敌正區     |     |
| ていナンケーロレー | 5   |
| 系統貸計品     |     |
|           |     |
| 離開 由見・    | • • |
|           |     |

的

線上1人, 我是atrisk

分組討論區

最愛

呼叫器]打開

## 尋找 ptt bbs docker image

| ٠              | Docker                                                                               |                 |  |
|----------------|--------------------------------------------------------------------------------------|-----------------|--|
| ■ 概況           | 下載 設定 D bbsdocker                                                                    | ⊗ 搜尋            |  |
| ■ 容器           | <b>bbsdocker/imagedreambbs Z</b><br>testing build Maple3-WindTop-DreamBBS as service | in docker image |  |
| <b>द</b> 倉庫伺服器 | bbsdocker/imageptt I 點兩下便會<br>testing build PttBBS as service in docker image        | 自動下載架設 bbs 的映像權 |  |
| ;≡ 映像檔         | bbsdocker/debian_flatc 🛃                                                             |                 |  |
| ▲ 網路           | bbsdocker/imageitoc 🛂                                                                |                 |  |
| ≡ 日誌           | testing build Maple3.10-itoc as service in docker image                              |                 |  |
|                | bbsdocker/imagewdbbs 🔀                                                               |                 |  |
| as 上的圖形化操作界面   | testing build Maple2-SOB-WindDust BBS as service i                                   | in docker image |  |

威騰

## 產生並設定容器 (container)

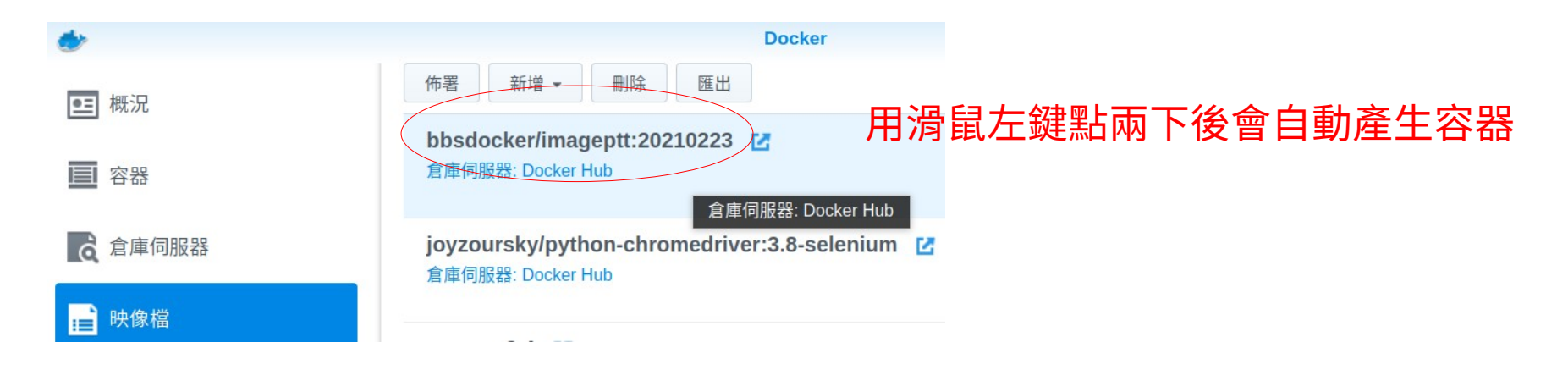

## 在產生容器過程中,只動到兩個地方

- 1. 將容器重新命名
- 2. 將本機連接埠的值設成和容器連接埠一樣

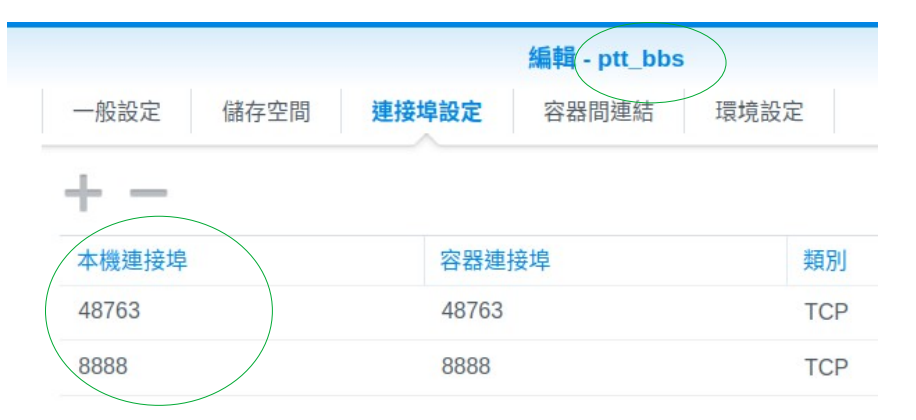

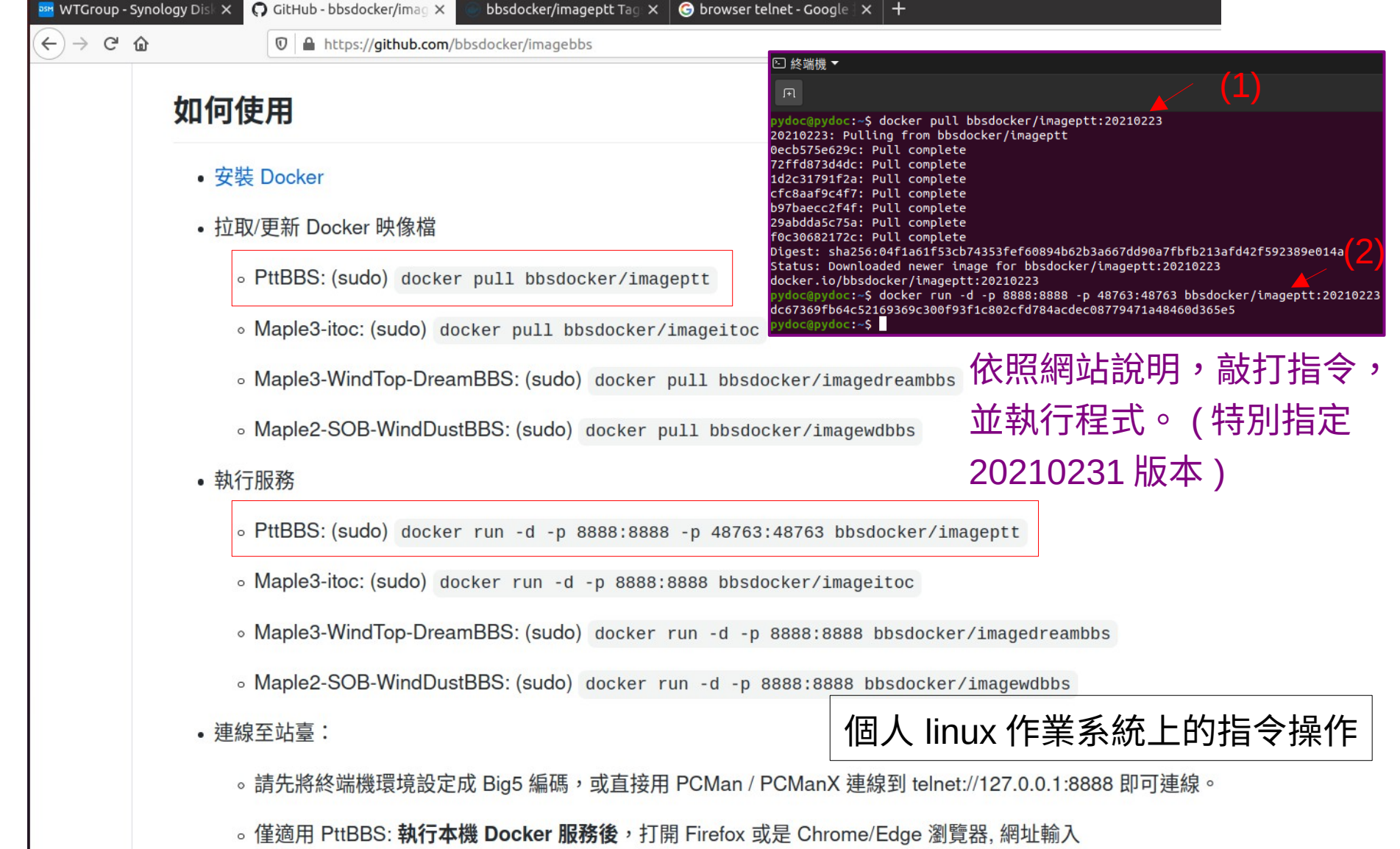

https://bbsdocker.github.io/PttChrome-static/ ,即可連線。